## Print2Cut Files from the eshape Store Walkthrough

1. Import/Load the Print2Cut File

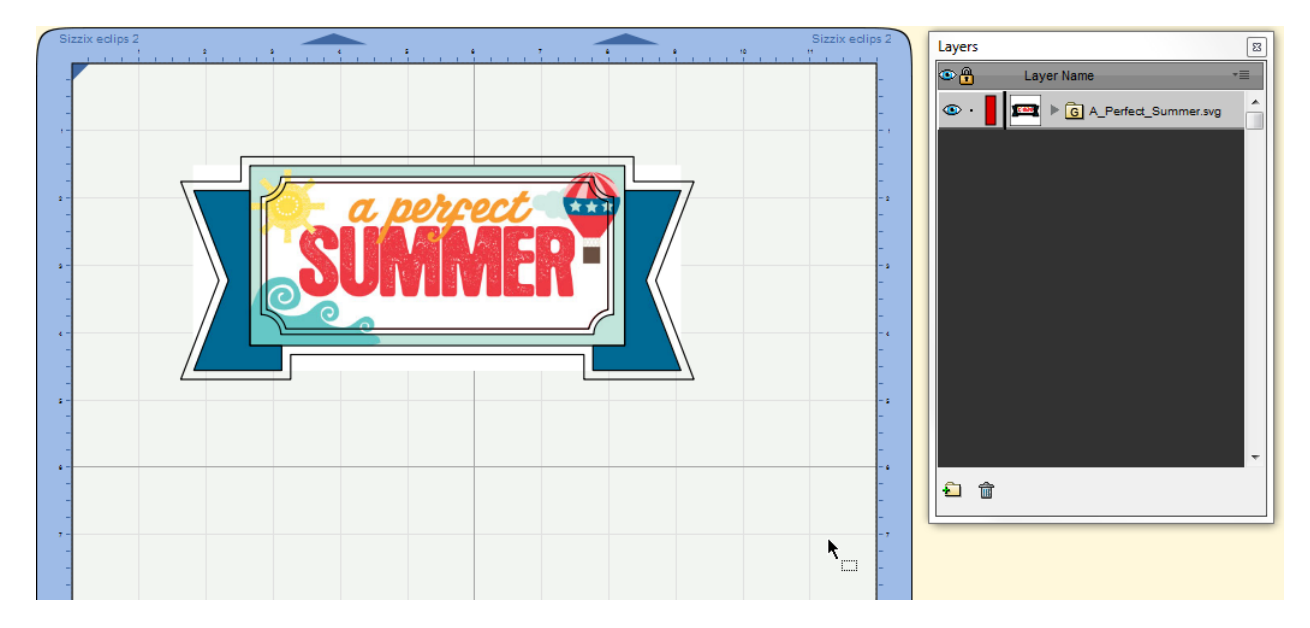

2. Open up the layers window and expand the image folder

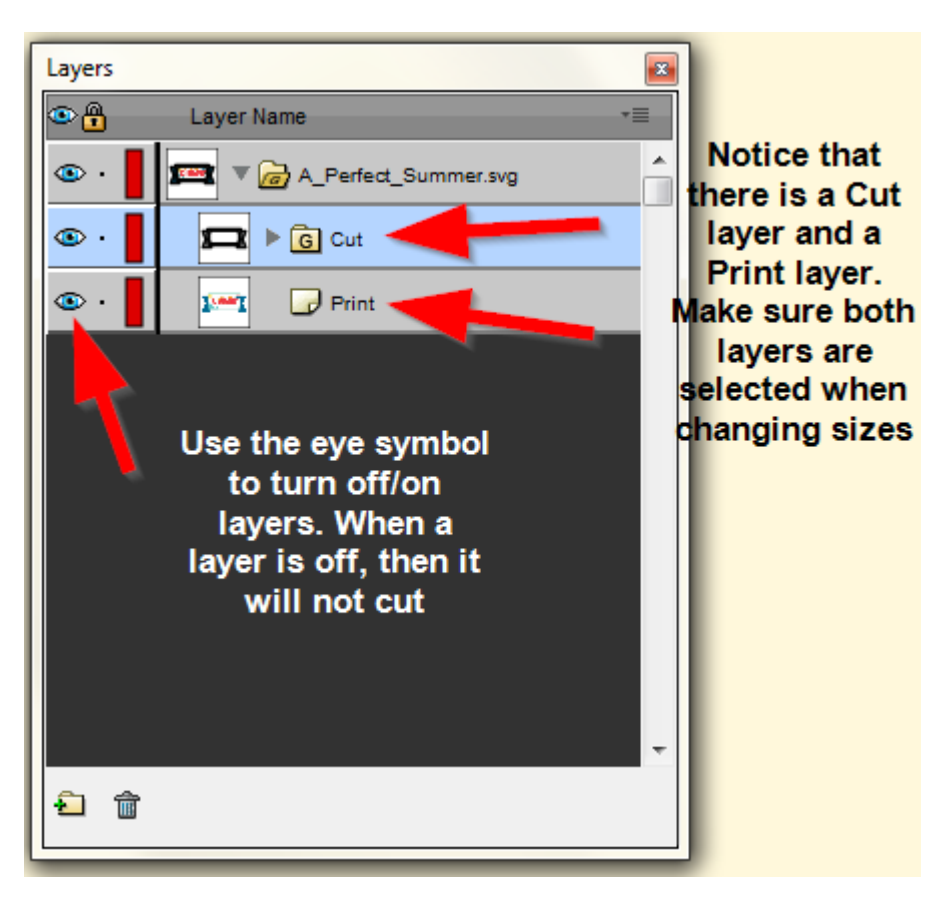

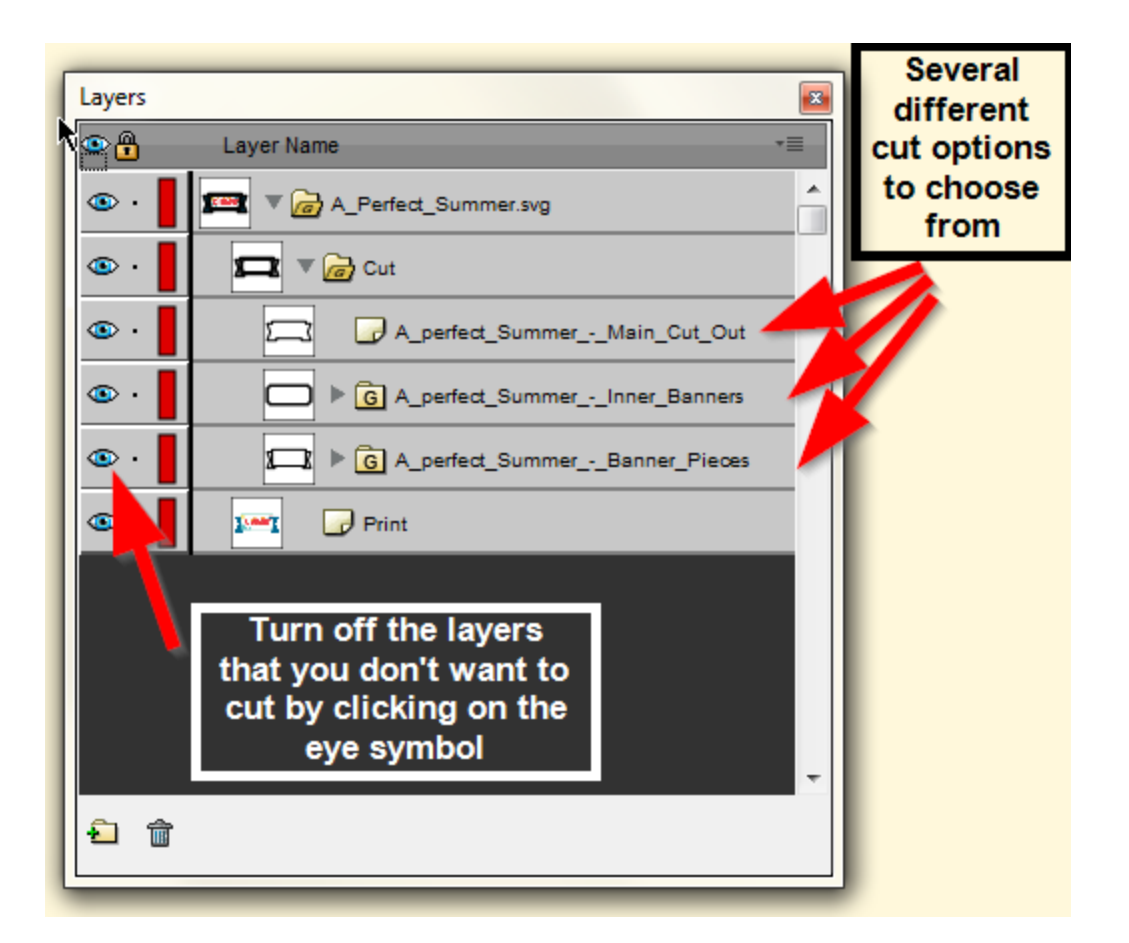

3. Choose how you want to cut out your Print2Cut file by hiding the layers you don't want

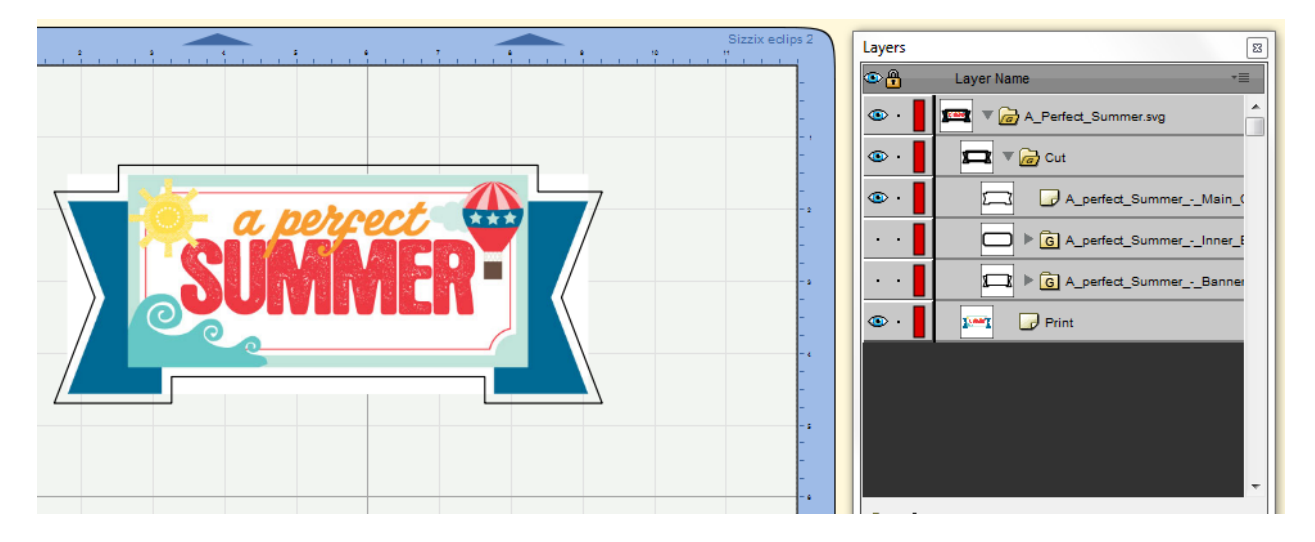

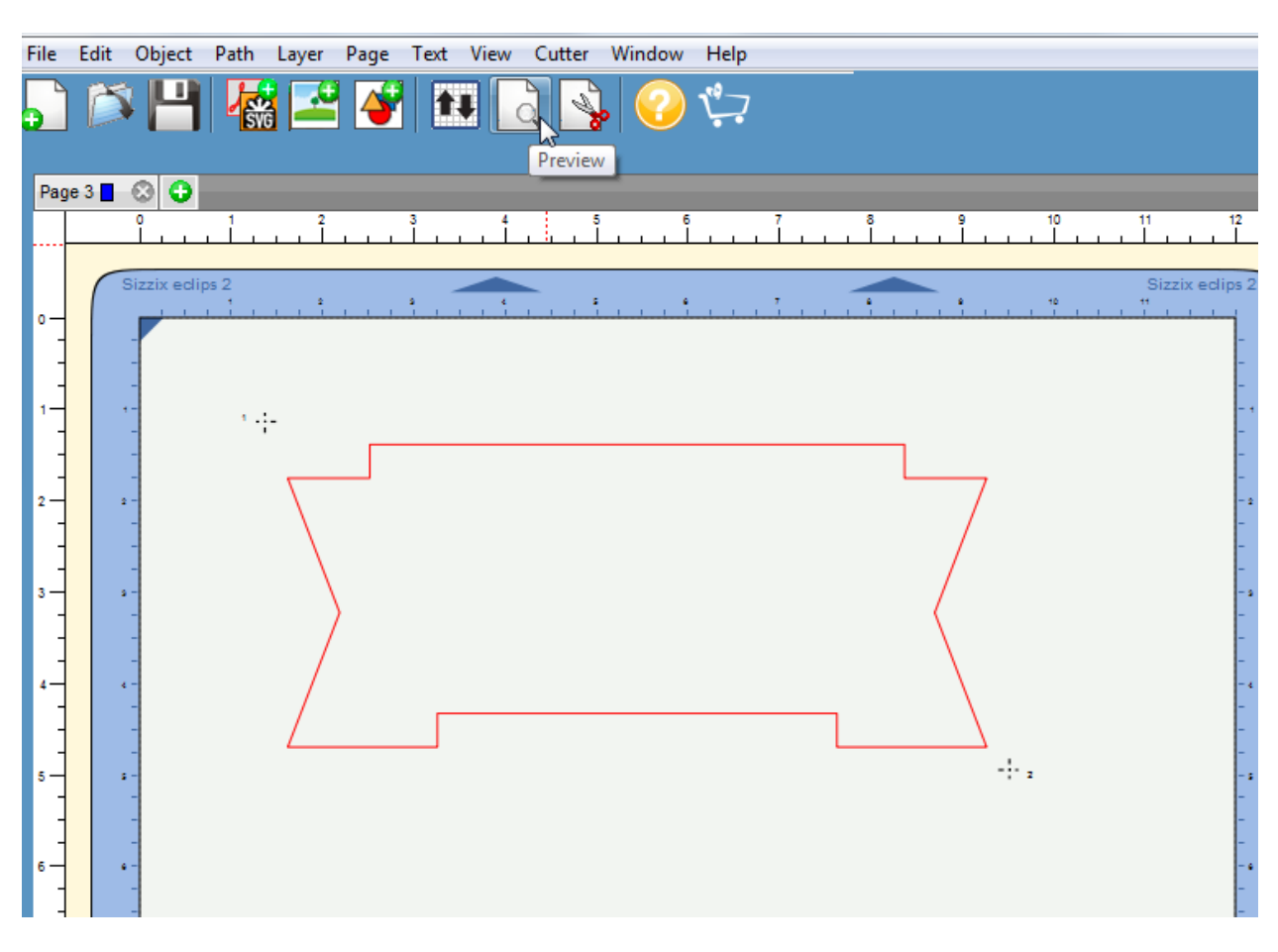

Double check that is what you want to cut by clicking on the Cut preview button on the top tool bar

4. We are ready to cut, so click on the Scissors icon on the top tool bar

| PecAL: Untitled           File Edit Object Path Layer Page Text View Cutter Window H | elp                                    |
|--------------------------------------------------------------------------------------|----------------------------------------|
| ,                                                                                    | 7                                      |
| Sizzix eclips 2 Cut Settings                                                         | Hit the Cut button to                  |
| General                                                                              | pull up this menu below<br>⊙           |
| Sizzix eclips 2                                                                      |                                        |
| Model: eclips 2                                                                      | 1-                                     |
| Connection: USB                                                                      |                                        |
| Port: <auto detect=""></auto>                                                        |                                        |
| OutSettings                                                                          | 6-                                     |
| Cut Mode: WYSIWYG                                                                    | 8-                                     |
| Holder: Auto (Blade/Pen)                                                             | 9-                                     |
|                                                                                      | 11-                                    |
| Multi-Cut: Off                                                                       | 12-                                    |
|                                                                                      | 1                                      |
| Dour<br>mat                                                                          | erial settings                         |
| Speed and Pressure                                                                   | Ŭ                                      |
| Material: Cardstock M 🔹 🕂                                                            | Push Print-2-Cut                       |
| Speed: 260.0mm/s                                                                     | ready                                  |
| Pressure: 205g (90)                                                                  | Ţ.                                     |
|                                                                                      | < D                                    |
| Cancel Load Mat Unload Mat                                                           | Print-2-Cut Laser Cut Preview Cut/Draw |
|                                                                                      |                                        |

5. First "Print" your image

| Sizzix eclips 2 Print-2-Cut                                                                                                    | ×                                                                                                    |
|----------------------------------------------------------------------------------------------------|----------------------------------------------------------------------------------------------------|
| <ul> <li>Print-2-Cut</li> <li>This will guide you through the steps needed for doing a print-2-Cut</li> <li>If you have not already printed your design, click the Print button below to print with your printer.</li> <li>You must print using the Print button below in order to print your artwork with the required Registration Marks.</li> <li>Place the printed paper onto the Cutting Mat and load it into the Sizzix eclips machine.</li> <li>Click the Next button when you are ready to continue and follow the instructions displayed in this window.</li> </ul> | eclips Controller  Load Mat Unload Mat Unload Mat Calibrate Laser Reg Mark 1: N/A Reg Mark 2: N/A Reg Mark 2: N/A Reg Mark 3: N/A  Cut Settings Material: Copy Paper  + Speed:  76g Multi-Cut: Off  Toraw Lines: Draw |
| Cancel Print                                                                                                    | Prev Next                                                                                                    |

| 🔏 Print              |                                                       | <b>X</b>            |  |
|----------------------|-------------------------------------------------------|---------------------|--|
| Printer              |                                                       |                     |  |
| Name:                | \\LFPRINT01\Xerox 550-560 Integrated Fi⊨ ▼ Properties |                     |  |
| Status:              | Ready                                                 |                     |  |
| Type:                | Xerox 550-560 Integrated Fiery                        |                     |  |
| Where:               | Where: CCD Upstairs                                   |                     |  |
| Comment:             | Comment:                                              |                     |  |
| Print range          |                                                       | Copies              |  |
| Al                   |                                                       | Number of copies: 1 |  |
| Pages                | from: 1 to: 1                                         |                     |  |
| ○ Selection          | on                                                    | 11 22 33            |  |
| Print outlin         | Print outlines only Make sure this                    |                     |  |
| Print regis          | tration marks                                         | box is checked      |  |
| Print selection only |                                                       |                     |  |
| T                    | hen, hit OK 📕                                         | OK Cancel           |  |

Note: Make sure that you have positioned your image correctly on the mat so that it can cut out on printer paper (8  $\frac{1}{2}$  x 11). If you get this message below, then move your image (or rotate) so that it can fit on your printer's media.

| ſ | Can't Print Registration Marks                                                                     |  |  |
|---|----------------------------------------------------------------------------------------------------|--|--|
|   | Some of the registration marks will not print because they are outside the<br>printing boundaries. |  |  |
|   | You may need to move the objects away from the edge or reduce their size.                          |  |  |
| 1 | Would you like to continue printing anyways?                                                       |  |  |
|   | Cancel Print                                                                                       |  |  |

6. Retrieve your print-out and place it on your mat. Load the mat before pushing next

| Sizzix eclips 2 Print-2-Cut                                                                                                    |                                             |                                                                                                    |
|----------------------------------------------------------------------------------------------------|---------------------------------------------|----------------------------------------------------------------------------------------------------|
| <ul> <li>Print-2-Cut</li> <li>This will guide you through the steps needed for doing a Print-2-Cut</li> <li>If you have not already printed your design, click the <b>Print button</b> below to print with your printer.</li> <li>You must print using the <b>Print button</b> below in order to print your attwork with the.</li> <li>Place the printed paper onto the Cutting Mat and load it into the Sizzix eclips machine.</li> <li>Click the Next button when you gre ready to continue and follow the instructions displayed in this window.</li> </ul> | edips Controller     edips Controller     f | Load Mat<br>Unload Mat<br>Calibrate Laser<br>Reg Mark 1: N/A<br>Reg Mark 2: N/A<br>Reg Mark 3: N/A<br>• +<br>130.0r<br>76g |
| Cancel Print                                                                                                    | 2 –                                         | Next                                                                                                    |

7. Log your registration marks, hit Next when your laser is on the registration mark To move the laser:

## Windows

Small distance – Hold the Control key while using the arrow keys

Medium distance – Use the arrow keys

Larger distance – Hold the Shift key while using the arrow keys

## Mac

Small distance – Hold the Command key while using the arrow keys Medium distance – Use the arrow keys

Larger distance – Hold the Shift key while using the arrow keys

|                                                                                                    | eclips Controller                                                                      |
|----------------------------------------------------------------------------------------------------|----------------------------------------------------------------------------------------|
| Locate the Top-<br>Left Registration<br>Mark      Position the Laser so that it<br>is over the center of the<br>printed registration mark at<br>the top-left of the design.     Click Of or the Next builton                              | Load Mat<br>Unload Mat<br>Calibrate Laser<br>Reg Mark 1: 1.24, 0.72<br>Reg Mark 2: N/A |
|                                                                                                    | Reg Mark 3: N/A<br>Laser On<br>Cut Settings<br>Material: Copy Paper +<br>Speed: 130.01 |
| Tips:<br>If the Laser is not on, click<br>the Laser On button<br>To move the Laser, you can<br>use the Blade Position<br>Control displayed or the<br>Arrow keys on your Keyboard<br>To move the Laser at a<br>faster speed, hold down the | Pressure: 76g<br>Multi-Cut: Off<br>Draw Lines: Draw                                    |
| Cancel Print                                                                                                    | Prev Next                                                                              |

| Sizzix eclips 2 Print-2-Cut                                                                                                    |                                                                                          |
|----------------------------------------------------------------------------------------------------|------------------------------------------------------------------------------------------|
| Locate the<br>Bottom-Right<br>Registration Mark                                                                                                    | eclips Controller      Load Mat      Unload Mat                                          |
| <ul> <li>Position the Laser so that it<br/>is over the center of the<br/>printed registration mark at<br/>the bottom-right of the<br/>design.</li> <li>Click OK or the Finished<br/>button and you are now<br/>ready to Cut.</li> </ul> | E Calibrate Laser<br>Reg Mark 1: 1.24, 0.72<br>Reg Mark 2: 1.24, 8.87<br>Reg Mark 3: N/A |
|                                                                                                    | Cut Settings Material: Copy Paper                                                        |
| Tips:<br>If the Laser is not on, click                                                                                                    | Pressure: 76g                                                                            |
| the Laser On button<br>To move the Laser, you can<br>use the Blade Position<br>Control displayed or the<br>Arrow keys on your Keyboard                                                                                                  | Multi-Cut: Off   Draw Lines: Draw                                                        |
| Cancel Print                                                                                                    | Prev Cut                                                                                 |

8. Once the final registration mark is logged, then it will start cutting the image.

Note: If you want a more precise cut, then add 3 registration marks to the process by accessing the cut settings selecting 3 registration marks instead of 2 registration marks

| Sizzix eclips 2 Settings                 | ×                                   |
|------------------------------------------|-------------------------------------|
| Settings                                 | Registration Marks                  |
| Units: inch 🗸                            | Mark type: 2 (TL,BR)                |
| X Resolution: 1.000                      | 2 (TL,BR)<br>Mark offs 3 (TL,TR,BR) |
| Y Resolution: 1.000                      | Mark size: 0.30 cm                  |
| Blade Offset: 0.70 mm                    | Mark thickness: 0.25 mm             |
| ♥ Overcut 1.00 mm                        | Jog Distance                        |
|                                          | Normal: 0.10 (Arrow key)            |
|                                          | Fast: 0.50 (Shift + Arrow key)      |
| Sizzix Settings                          |                                     |
| Use constant move speed:                 | 90.0mm/s (8)                        |
| Scoring Pressure:                        | 58g (7)                             |
| Laser Cut Preview Speed:                 | 70.0mm/s (7)                        |
| Use simplified speed and pressure values |                                     |
| Curve resolution: Normal                 | Blade Origin Offset (mm)            |
| Communication Speed: Fast                | X: 20.30 Y: 0.00                    |
| Set Defaults                             | Cancel Save                         |